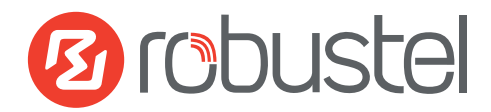

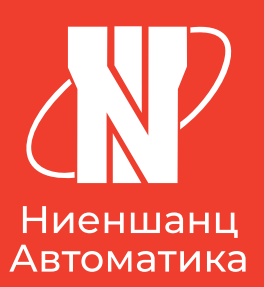

# MG460

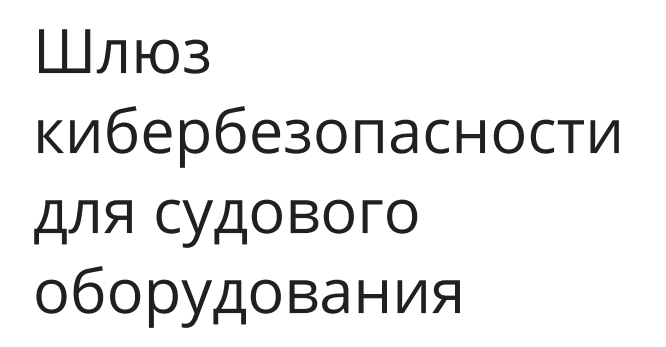

Руководство по безопасности

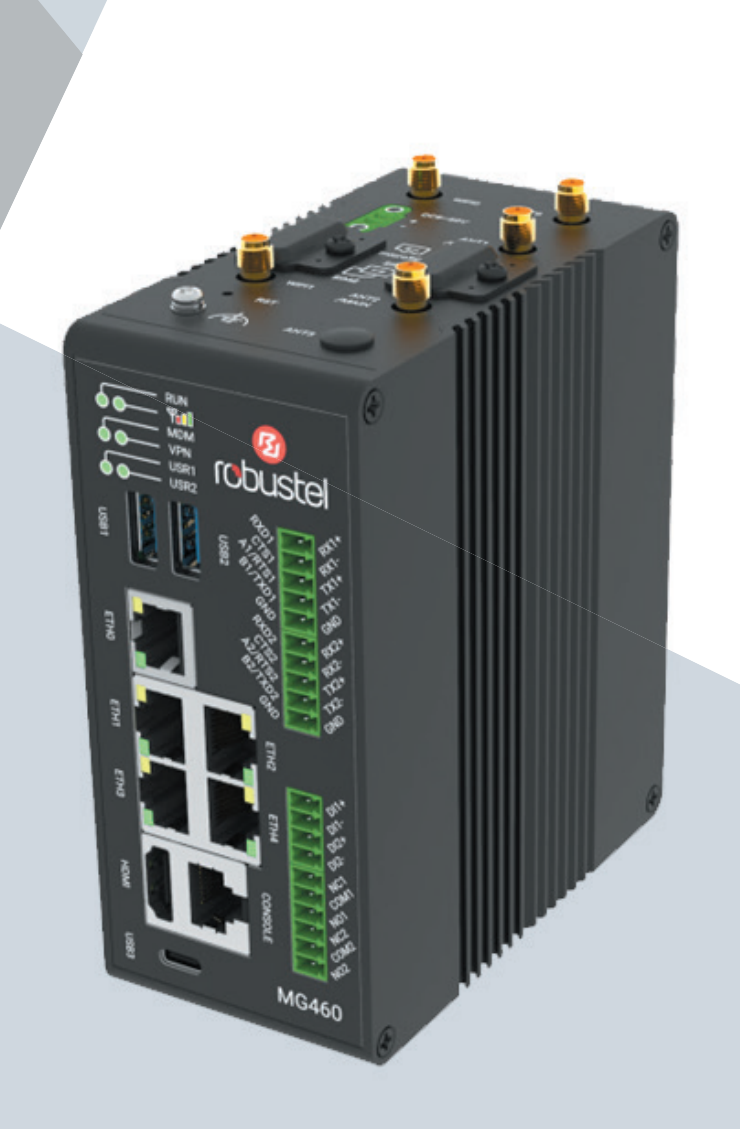

# ОГЛАВЛЕНИЕ

| Глава 1. ОБЗОР ИЗДЕЛИЯ                                                     | . 3 |
|----------------------------------------------------------------------------|-----|
| Глава 2. ОПИСАНИЕ БЕЗОПАСНОСТИ                                             | . 3 |
| Глава З. УСТАНОВКА ОБОРУДОВАНИЯ                                            | 11  |
| Глава 4. ОБНОВЛЕНИЕ ПРОФИЛЯ                                                | 16  |
| Глава 5. НАСТРОЙКИ В СООТВЕТСТВИИ<br>С ТРЕБОВАНИЯМИ СТАНДАРТА IEC61162–460 | 18  |

# Глава 1. ОБЗОР ИЗДЕЛИЯ

Robustel MG460 — это новое поколение промышленных шлюзов для морского транспорта, соответствующих стандартам IEC61162–460 (Морское навигационное оборудование. Безопасность и защита) и IEC60945. MG460 можно использовать как шлюз между бортовым оборудованием судна и внешними сервисами (облачные платформы, серверы и т. п.).

MG460 предназначен для обеспечения безопасности сети морского транспорта. MG460 предоставляет многоуровневый межсетевой интерфейс и контроль доступа на сетевом/транспортном уровне на основе адресов, портов и протоколов. Шлюз, как один из важнейших компонентов сети, нацелен на обеспечение соответствия современным требованиям морской отрасли.

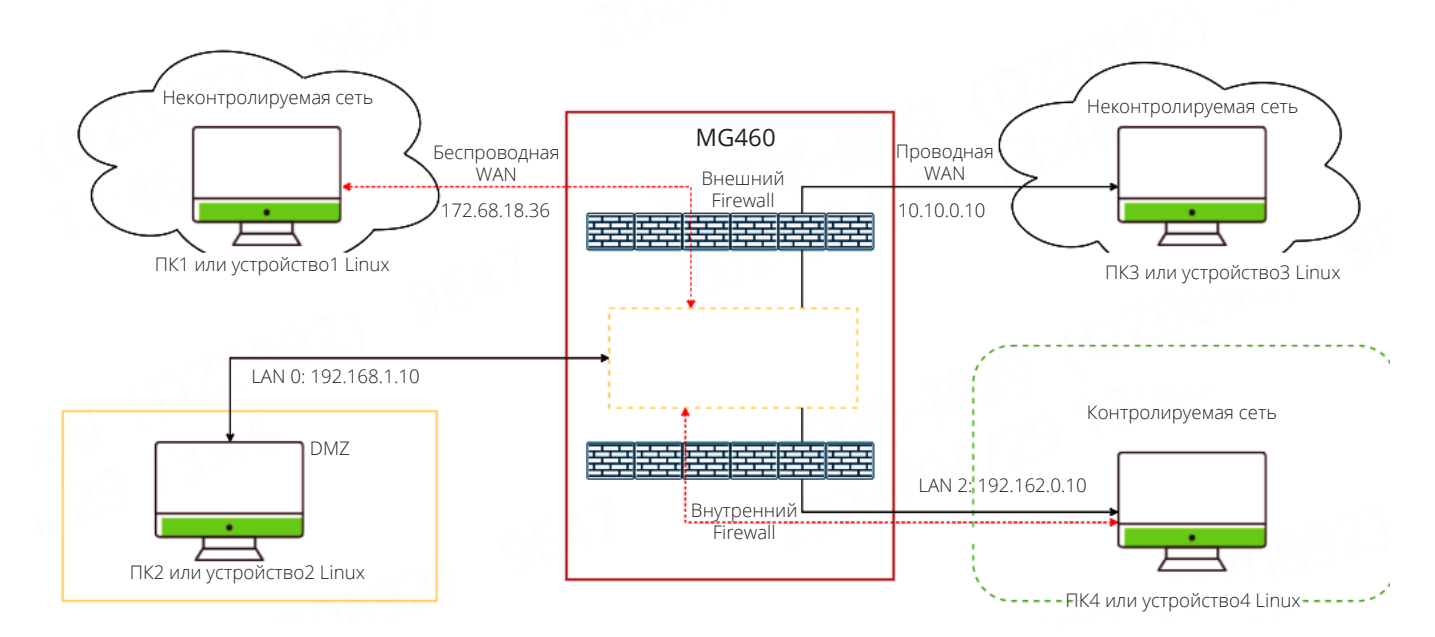

Весь трафик из неконтролируемых сетей передается или обрабатывается через MG460, который состоит из межсетевых интерфейсов и DMZ с различными серверами. DMZ расположен между внутренней сетью 460 и неконтролируемой сетью. 4 зоны firewall: внешний — для неконтролируемой, внешней, сети; внутренний — для сети 460, и два firewall (input/output) самого устройства.

# Глава 2. ОПИСАНИЕ БЕЗОПАСНОСТИ

## 1. MG460 не предназначен для организации доступа в Интернет для экипажа.

#### 2. Авторизация: без авторизации нельзя изменить настройки.

• Требования к паролю:

Для изменения настроек устройства предусмотрен механизм аутентификации пользователя.

В пароле используются как минимум три из четырех доступных типов символов: строчные буквы, заглавные буквы, цифры и специальные символы.

Пароль содержит не менее 8 символов.

Пароль не содержит имени пользователя или частей полного имени пользователя, таких как имя, название компании, название изделия и т. п.; словарные слова не используются. Следует использовать пароли, состоящие из случайного набора символов и не имеющие смыслового значения.

• Использование HTTPS и хранение паролей в зашифрованном виде:

Для доступа к веб-интерфейсу используется шифрование SSL. В файлах настроек пароли хранятся в зашифрованном виде. • При вводе неверного имени пользователя или пароля появляется следующее предупреждение:

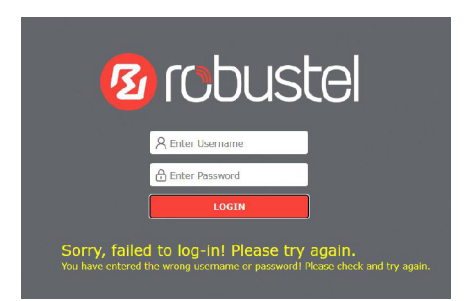

• Наличие уровня привилегий для пользователя:

По умолчанию шлюз имеет только одного пользователя с правами администратора и уникальным паролем.

• Автоматический выход:

При отсутствии активности в веб-интерфейсе в течение 15 минут производится автоматический выход из системы.

• Регистрация попыток авторизации:

Все попытки авторизации регистрируются в специальном журнале.

Для проверки настроек устройства создается учетная запись с правами только на чтение:

#### Login: admin

Password: Guest123

#### 3. Firewall:

| 🙆 robustel                                                                    | MG460   admin                           |                               |                                                                      |                         |             | 0 0 G G      |
|-------------------------------------------------------------------------------|-----------------------------------------|-------------------------------|----------------------------------------------------------------------|-------------------------|-------------|--------------|
| Dashboard                                                                     | Network/Fil<br>Firewall makes use of Li | rewall<br>nux iptables to con | ntrol inbound and o                                                  | utbound traffic.        |             |              |
| 문 Network                                                                     | General Settings                        | Port Forwards                 | Traffic F                                                            | tules Custom Rules      | Status      |              |
| WAN<br>LAN<br>Route<br>Policy Route<br>Firewall<br>OoS<br>℃ VPN<br>E Services | ▲ General Settings                      | Enabl                         | le DOS protection<br>direct connection<br>Input<br>Output<br>Forward | ON COFF                 | v<br>v<br>v |              |
|                                                                               | ► Zones<br>Name<br>external<br>internal | Input<br>Drop<br>Accept       | Output<br>Accept<br>Accept                                           | Forward<br>Drop<br>Drop |             | ③<br>+<br>区× |
|                                                                               |                                         |                               |                                                                      |                         | S           | ubmit Cancel |

• Политика по умолчанию — DROP:

По умолчанию firewall блокирует ВСЕ внешние подключения, кроме явно разрешенных.

- Для защиты от DoS-атак пакеты ICMP/IGMP передаются не чаще 3 пакетов в секунду, остальные блокируются.
- Цели и задачи DMZ:

DMZ предназначена для обеспечения безопасной внутренней мостовой сети. DMZ представляет собой сервер приложений с ограниченным доступом к Интернету (только серверы компании) и без доступа к внутренней мостовой сети. Станция из внутренней сети инициирует подключение к серверу приложений для приема данных.

Для организации firewall DMZ имеет два набора правил для фильтрации трафика между сетью 460 <-> DMZ и DMZ <-> Интернет.

• Правила firewall содержат исходный IP-адрес, IP-адрес назначения, порты источника/назначения и протокол:

| Firewall makes use of Linux iptables to control inbound and ou | tbound traffic.          |              |
|----------------------------------------------------------------|--------------------------|--------------|
| General Settings Port Forwards Traffic I                       | Rules Custom Rules       | Status       |
| ∧ Traffic Rules                                                |                          |              |
| Index Name Address Family F                                    | Protocol Source zone Act | tion — +     |
| ffic Rules                                                     |                          |              |
| Address Family                                                 | IPv4                     | v            |
| Protocol                                                       | TCP-UDP                  | v            |
| Source zone                                                    | internal                 | v            |
| IPv4 Source Address                                            | 192.168.1.10 PC4 IF      |              |
| Source Port                                                    | 8899                     | 0            |
| Source MAC                                                     |                          |              |
| Destination Zone                                               | 10.10.0.10               |              |
| Destination port                                               | 6655                     |              |
| Action                                                         | Accept                   | v            |
|                                                                | A Sugar March            | Submit Close |

#### 4. Прямое подключение (удаленная поддержка в нашем понимании):

- По умолчанию подключение VPN выключено. Сервисный инженер делает запрос на удаленное подключение к мосту и подключается к сети VPN через внутренний портал. Решение о возможности подключения принимает капитан, с помощью специально подключенной кнопки он может разрешать или прерывать VPN соединение.
- Для поддержки используется VPN с шифрованием AES и ключом в 256 бит:

| [11] Dashboard<br>좋 Interface    | VPN/OpenVPN OpenVPN is an open-source VPN technology that creates t | ecure point-to-point or site-to-site connections. |              |
|----------------------------------|---------------------------------------------------------------------|---------------------------------------------------|--------------|
| F Network                        |                                                                     |                                                   |              |
| % VPN                            | ▲ Tunnel Settings                                                   |                                                   |              |
| IPsec<br>OpenVPN<br>GRE<br>DMVPN | Index Enable Description Mode                                       | Peer Address                                      | +            |
| Services                         | OpenVPN                                                             |                                                   |              |
| <ul> <li>System</li> </ul>       | Peer Address                                                        |                                                   | <b>A</b>     |
|                                  | Peer Port                                                           | 1194                                              | 50           |
| 100                              | Interface Type                                                      | TUN V                                             | 2 C C C C    |
|                                  | Authentication Type                                                 | X509CA V                                          | 3            |
|                                  | Root CA                                                             | None V                                            | 0:01         |
| han v ≥                          | Certificate File                                                    | None v                                            |              |
|                                  | Private Key                                                         | None V                                            |              |
|                                  | Private Key Password                                                |                                                   | 665          |
| State on the                     | Encrypt Algorithm                                                   | AES-256 V                                         | •            |
|                                  | 122                                                                 |                                                   | Submit Close |

- Алгоритм удаленного подключения: запрос через удаленный сервис, без одобрения со стороны судна подключение не осуществляется.
- Тайм-ауты: Реализовано ограничение длительности сессии: 10 минут для сессии без переданных пакетов и 4 часа (настраиваемый параметр) для прямого подключения. Прямое соединение также можно принудительно разорвать по правилам стандарта ECDIS.

# 5. Системный журнал:

MG460 ведет журнал всех важных событий в системе. Для дублирования записей журнал передается на мостовую станцию и сервер приложений.

| Dashboard    | Services/Syslog<br>Syslog is based on journald, which is a system service for collecting and storing log data. |     |
|--------------|----------------------------------------------------------------------------------------------------|-----|
|              |                                                                                                    |     |
| 윤 Network    | Sýsiog                                                                                                    | -   |
| % VPN        | ∧ Syslog Settings                                                                                              |     |
| Services     | Enable ON OFF                                                                                                  | : P |
| Syslog       | Syslog Level Debug v                                                                                           |     |
| NTP          | Save Position NVM V                                                                                            |     |
| SMS<br>Email |                                                                                                    |     |
| DDNS         | Log to Remote ON OFF (?)                                                                                       | _   |
| VRRP<br>SSH  |                                                                                                    |     |
| GPS          | - 165 20 - 20 - 20 - 20 - 20 - 20 - 20 - 20                                                                    |     |
| RCMS<br>SNMP | 1990                                                                                                    |     |
| Web Server   | 19:10                                                                                                    |     |
| Advanced     |                                                                                                    |     |
| 🐼 System     |                                                                                                    |     |

- Шлюз хранит журналы в NVM (энергонезависимой памяти).
- Как правило, размер журнала для одного события составляет менее 100 байт. При 20 000 событий общий объем хранилища журналов составит примерно 2 МБ. В МG460 установлена карта памяти еММС на 64 Гб, что обеспечивает достаточную емкость для хранения данных. Учитывая что системные журналы будут храниться в течение 12 месяцев, емкость более чем достаточна для размещения всех системных журналов в течение этого периода времени.

#### 6. Обновление прошивки:

- Только авторизованные пользователи могут обновить прошивку.
- Офлайн-метод с использованием флэш-памяти: требуется файл ключ на основе пароля.
- Онлайн-метод через веб-интерфейс: System->App center.
- Перед обновлением прошивки система автоматически проверяет цифровую подпись файла, что защитит систему от установки несанкционированного или поврежденного ПО.
- Для удаленного обслуживания ПО необходимо заранее установить VPN-соединение. Пользователь на судне должен настроить VPN, чтобы авторизованные удаленные пользователи могли получать доступ к устройству и выполнять обновления прошивок.
- Когда происходит обновление прошивки, всплывающее окно уведомляет пользователя об успешном или неудачном завершении обновления. Если обновление завершится неудачно, это не повлияет на работу шлюза. MG460 сохранит свои прежние настройки и продолжит работать в прежнем режиме.
- Robustel придерживается практики управления жизненным циклом ПО согласно стандартам CMMI (Capability Maturity Model Integration) и требованиям IEC62443–1.
- Управление версиями прошивок:

V 2.1.3

Основная итерация: При значительных изменениях в архитектуре прошивки, таких как переход с Debian на Ubuntu, версия обновляется с версии V2.x.x до V3.x.x.

Ц→ Новый функционал: При появлении новой функции версия обновляется с V2.1.х до V2.2.х.

Регулярное устранение уязвимостей: Стандартные исправления ошибок в прошивках устраняются незамедлительно, в таких случаях версия обновляется с V2.1.3 до V2.1.4, чтобы показать на исправление ошибки без внесения существенных изменений.

• Выпуск новых версий прошивки: прежде всего ПО проходит тщательные тесты внутренней командой тестировщиков. При необходимости перед выходом ПО на рынок проводятся тесты на стороне заказчика.

## 7. Обновление профиля:

- Офлайн-метод с использованием флэш-памяти: требуется файл ключа на основе пароля.
- Онлайн-метод через веб-интерфейс.
- Система автоматически создаст точку сохранения, если изменения конфигурации будут сохранены и применены.

Для отката перейдите на страницу System -> Profile -> Rollback

| Ē   | Dashboard                         | System/            | Profile            | or collined, to a province of  | afauntion                |     |         |
|-----|-----------------------------------|--------------------|--------------------|--------------------------------|--------------------------|-----|---------|
| 혀   | Interface                         | rou can import, ex | ont configurations | , or roublack to a previous co | niigurauon.              |     |         |
| क्ठ | Network                           | Profile            | Rollb              | ack                            | 23                       |     | - 705 - |
| જ   | VPN                               | ▲ Configuration    | n Rollback         |                                |                          |     |         |
|     | Services                          |                    | Save as            | a Rollbackable Archive         | Save                     | 27  |         |
| ලි  | System                            | ▲ Configuratio     | n Archive Files    |                                | -                        |     |         |
|     | Debug<br>Certificate Manager      | Index              | File Name          | File Size                      | Modification Time        | 5.6 |         |
|     | Resource Graph<br>App Center      | 1                  | config1.tgz        | 5112                           | Sun Jun 18 23:00:37 2023 |     | Ŀ       |
|     | Tools                             | 2                  | config2.tgz        | 45                             | Sun Jun 18 22:57:05 2023 |     | G       |
|     | Service Management                |                    |                    | - 9067                         |                          |     |         |
|     | Profile                           |                    |                    |                                |                          |     |         |
|     | User Management                   |                    |                    |                                |                          |     |         |
|     | DEB Management<br>Role Management |                    |                    |                                |                          |     |         |

## 8. Беспроводные возможности шлюза MG460.

- В шлюзе MG460 LTE-модем настроен как WAN-интерфейс с теми же настройками доступа и ограничениями, что в основном WAN-интерфейсе — входящие соединения запрещены, вся связь с внешним миром осуществляется только через зашифрованные https/VPN.
- Точка доступа Wi-Fi не поддерживается.

## 9. Интерфейс ВАМ

- Приложение BAM interface это приложение, обеспечивающее сетевой интерфейс связи между шлюзом MG460 и системой Bridge Alert Management (BAM) в соответствии с требованиями стандарта IEC 62923–1 ed.1.
- MG460 используется в качестве оборудования, совместимого с ВАМ типа «Р», и передает предупреждения только в систему ВАМ.
- MG460 поддерживает только отправку сообщений HBT и ALF в систему BAM и не принимает сообщения подтверждения.
- Когда будет установлено прямое соединение (включен VPN), EUT отправит сообщение ALF в систему ВАМ.
- 10. Шлюз MG460 оснащен тремя USB-портами, но по умолчанию все USB-порты отключены. Однако порты USB-хоста могут быть включены для обновления прошивки или настроек. Для выполнения этих обновлений для аутентификации требуется файл защищенного ключа. После завершения обновления у пользователей будет возможность снова отключить все USB-порты, а порт USB ОТG оставить для доступа пользователя к microSD при необходимости.
- MG460 это отдельный компонент, а не система 460, он не выполняет синхронизацию времени сам по себе. Он выполняет синхронизацию для себя через NTP / GNSS, может быть NTP сервером.

#### Основные характеристики

- Соответствие стандартам IEC61162-1, IEC61162-2, IEC 61162-460 и IEC 60945
- Высокостабильная сотовая связь 4G/3G/2G с охватом всего диапазона
- Высокопроизводительный вычислительный модуль с процессором 1,6 ГГц + флэш-память еММС объемом 64 ГБ для запуска сложных приложений.
- Wireguard/IPsec/OpenVPN/GRE/L2TP/PPTP/DMVPN + дополнительные опции VPN
- Поддержка контейнеризации Docker
- 5 портов Ethernet 1000 Мбит/с
- 2 порта RS-232/RS-422/RS-485 (с программной настройкой) для подключения к промышленным/устаревшим устройствам.
- 2 дискретных входа и 2 релейных выхода для простого мониторинга и управления.
- 2 × USB3.0 тип А, 1 × USB2.0 тип С
- Два слота для SIM-карт для резервного обмена данными.
- Широкий диапазон рабочих температур для промышленного применения
- Поддержка С, С++, Python, Java, Node.js и др. (для разработки приложений пользователя)
- В настоящее время доступно более 50 000 приложений из репозитория Debian
- Поддержка RCMS (платформы управления маршрутизаторами/шлюзами Robustel) для эффективного управления большим количеством устройств через службу RobustVP N.

#### Комплект поставки

Перед установкой шлюза MG460 проверьте комплектность.

**Примечание**: Следующие изображения приведены исключительно в иллюстративных целях и не отражают фактических размеров.

- Шлюз кибербезопасности для судового оборудования Robustel MG460–1 шт.
- 4-контактная клеммная колодка 3,5 мм 1 шт.
- 5-контактная клеммная колодка 3,5 мм 1 шт.

AAAD

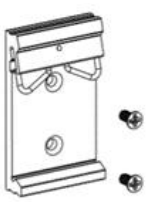

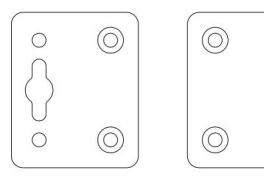

Комплект для настенного

0

Комплект для монтажа на DIN-рейку монтажа

**Примечание:** Если какой-либо из указанных компонентов отсутствует или поврежден, обратитесь к торговому представителю Robustel.

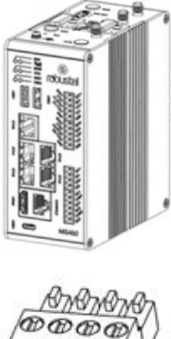

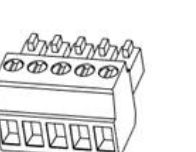

• 5-контактная клеммная колодка 3,5 мм — 1 шт.

 1 комплект для настенного монтажа или 1 комплект для монтажа на DIN-рейку (в соответствии с фактическими требованиями заказа)

# Дополнительное оборудование (продается отдельно):

- Антенна сотовой связи 4G SMA
- Антенна WiFi RP-SMA (короткая/на магн. основании, дополнительно)

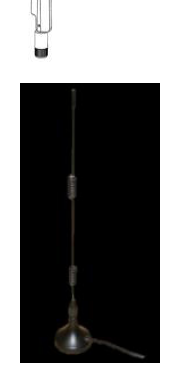

• Адаптер питания AC/DC (24 В пост. тока, 1 А; вилка EU/US/UK/AU дополнительно)

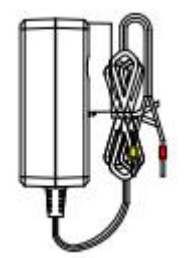

# ТЕХНИЧЕСКИЕ ХАРАКТЕРИСТИКИ

#### Основные характеристики шлюза

- Процессор: Quad core Cortex-A53, 1,6 ГГц
- Флэш: 64 ГБ еММС · ОЗУ 4 ГБ DDR4

#### Сотовый интерфейс

- Количество антенн 4G: 2
- Разъем SMA-К
- SIM: 2 × Mini SIM (2FF)

#### Интерфейс GNSS

- Количество антенн: 1
- Технология GNSS: GPS/GLONASS/BeiDou/Galileo/QZSS (дополнительно)

#### Интерфейс Ethernet

• Порты: 5 × RJ45, 10/100/1000 Мбит/с, соответствие стандартам 1000BAST-Т, магнитная изоляция LAN или WAN · Защита: 1 кВ

#### Последовательный интерфейс

- Тип: 2 порта RS232/RS422/RS485 (с программной настройкой)
- Разъем 2 6-контактных 3,5 мм, защита от электростатического разряда 8 кВ возд., 4 кВ конт., скорость передачи данных от 300 до 115200 бит/с RS232: TXD, RXD, GND RS485: Data+ (A), Data- (B), GND RS422: A, B, Y, Z, GND

## Интерфейс консоли

- Тип: 1 × RS232 разъем RJ45 скорость передачи данных от 300 до 115200 бит/с
- Сигнал: TXD, RXD, GND

# Интерфейс дискретного входа (DI)

- Порты: 2 × DI разъем 4-контактный 3,5 мм, «мокрый контакт»
- Изоляция: Двунаправленная оптопара (DI). Макс. напряжение +30 В пост. Макс. ток 100 мА
- Определение сигнала: DI1+, DI1-, DI2+, DI2-

#### Интерфейс релейного выхода

- Порты: 2 релейных выхода разъем 4-контактный 3,5 мм, макс. напряжение +48 В пост. Макс. ток 100 мА
- Определение сигнала: NC1, NO1, COM1, NC2, NO2, COM2

# Интерфейс USB

• Порты: 2 × USB 3.0 (хост), Тип А, 5 В 900 мА, 1 × USB 2.0 (ОТG), тип С

# Другое

- SD: 1 × microSD
- HDMI: 1 × HDMI
- Кнопка RESET: 1 × RST
- Светодиодные индикаторы: 1 × RUN, 1 × MDM, 2 × USR, 1 × Signal, 1 × VPN
- Сторожевой таймер: Внешний

#### Физические параметры

- Класс защиты ІРЗО
- Корпус: Металл
- Размеры: 60 × 105 × 128 мм
- Монтаж: На стол, на стену, на DIN-рейку 35 мм
- Рабочая температура: от -40 до +70 °C
- Температура хранения: от -40 до +85 °C
- Относительная влажность: 5-95%

#### Источник питания и потребляемая мощность

- Разъем 2-контактный 3,5 мм с фиксацией
- Входное напряжение: 24 В пост. тока (+30%/-10%)

#### Размеры

• 58 × 111 × 128 мм (ширина × глубина × высота)

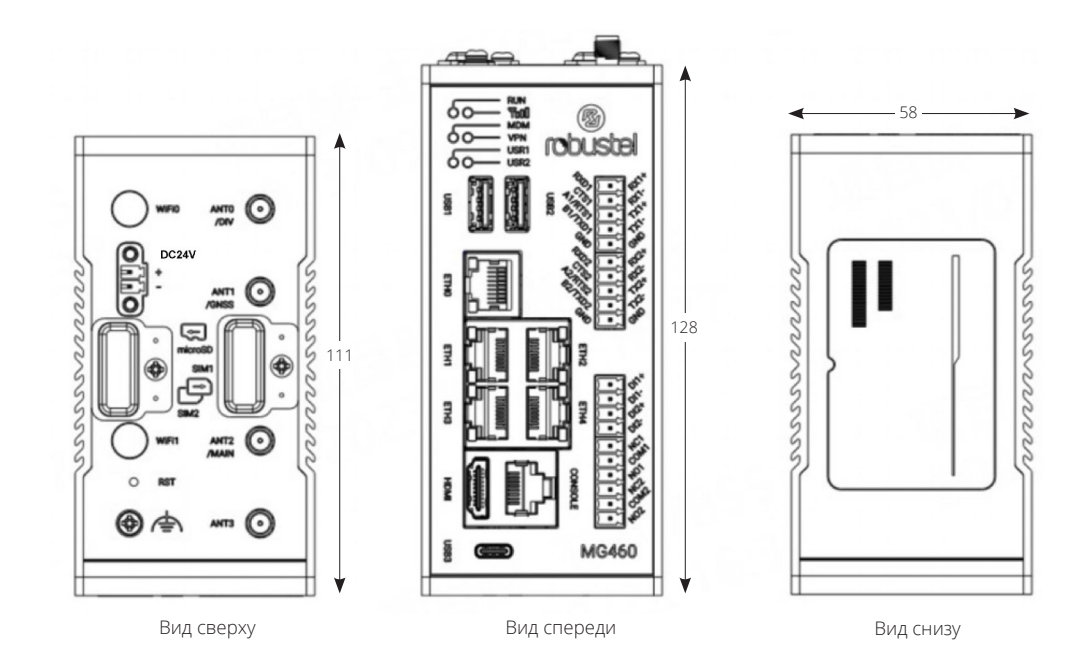

# Глава З. УСТАНОВКА ОБОРУДОВАНИЯ

# Разводка контактов

**Последовательные порты** Два программно-конфигурируемых последовательных порта, которые можно настроить как RS-232, RS-422 или RS-485.

| Название | Режим RS232      | Режим RS485 |
|----------|------------------|-------------|
| TXD1/A1  | отправка данных  | RS485_A     |
| RXD1/B1  | получение данных | RS485_B     |
| GND1     | Заземление       | Заземление  |
| TXD2/A2  | отправка данных  | RS485_A     |
| RXD2/B2  | получение данных | RS485_B     |
| GND2     | Заземление       | Заземление  |

# Порты Ethernet

Порты Ethernet. 5 портов Ethernet, которые можно настроить как WAN или LAN.

|          | Светодиод    | Описание        |
|----------|--------------|-----------------|
| Activity | Вкл., мигает | Передача данных |
| ACLIVILY | Выкл.        | Нет действий    |
| Link     | Выкл.        | Канал выключен  |
| LINK     | Вкл.         | Канал включен   |

# Кнопка Reset

| Нажать и отпустить                          | СВЕТОДИОД RUN                             | Действие                                       |
|---------------------------------------------|-------------------------------------------|------------------------------------------------|
| Удерживать не больше 3 секунд               | Вкл., затем регулярно мигает              | Сброс                                          |
| Удерживать больше 3,<br>но меньше 10 секунд | Мигает регулярно -> мигает быстро         | Сброс к заводским настройкам<br>и перезагрузка |
| Удерживать больше 10 секунд                 | Горит 5 секунд, затем мигает<br>регулярно | Нет действий                                   |

## Порты дискретного ввода и вывода

Два набора дискретных входов и два набора дискретных выходов. Примеры применения приведены ниже.

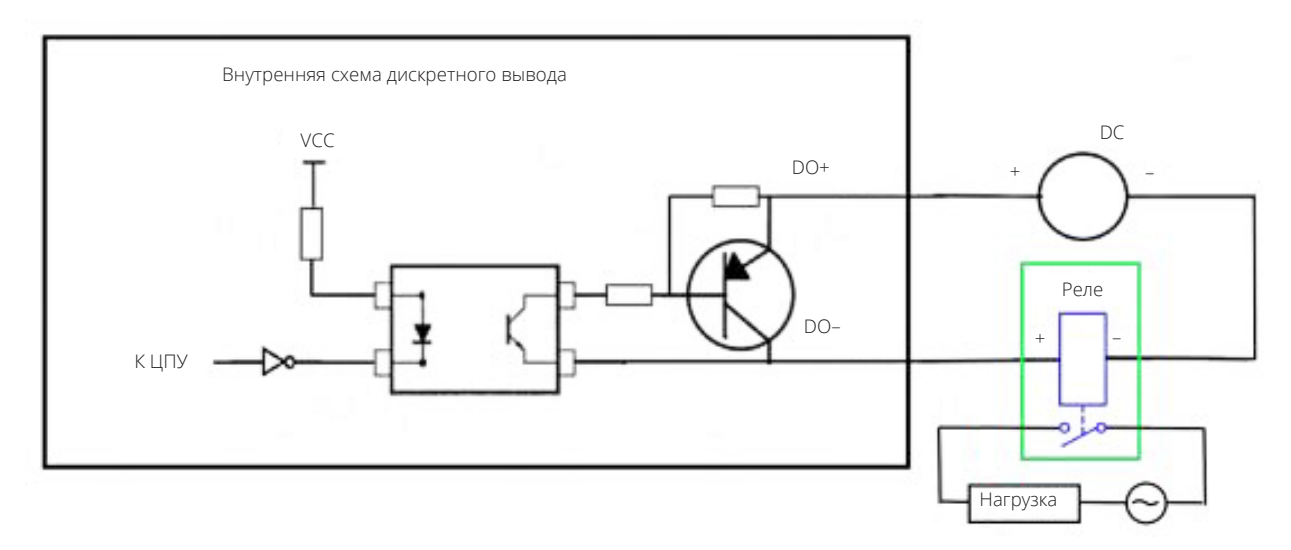

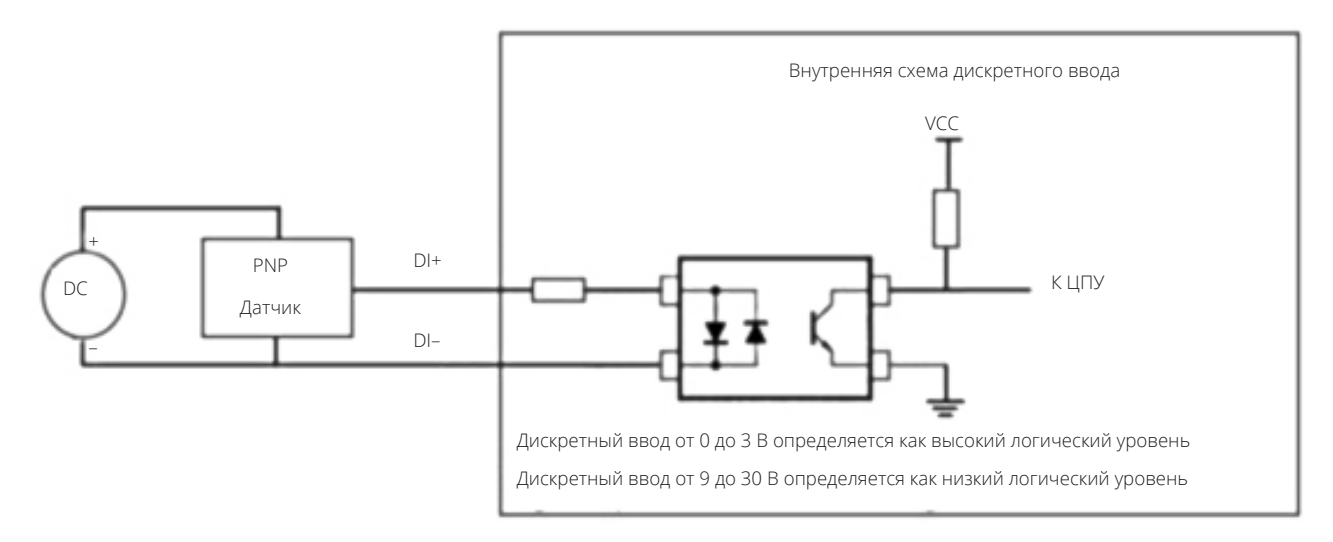

Примечание: Диапазон внешнего источника питания — от 5 до 30 В пост. тока, макс. 0,1 А.

| Светодиод | Описание                                                                                                    |                                                                                                    |  |
|-----------|----------------------------------------------------------------------------------------------------|----------------------------------------------------------------------------------------------------|--|
|           | Вкл., горит<br>постоянно                                                                                                    | Инициализация шлюза                                                                                            |  |
| RUN       | Вкл., мигает                                                                                                    | Шлюз начинает работу                                                                                           |  |
|           | Выкл.                                                                                                    | Питание шлюза выключено                                                                                        |  |
| мом       | Цвет                                                                                                    | С модулем 4G:<br>2G: красный, 3G: желтый, 4G: Зеленый<br>С модулем 5G:<br>3G: красный, 4G: желтый, 5G: Зеленый |  |
| MUM       | Вкл., мигает                                                                                                    | Канал работает                                                                                                 |  |
|           | Выкл.                                                                                                    | Канал не работает                                                                                              |  |
|           | Зеленый                                                                                                    | Сильный сигнал                                                                                                 |  |
| Y.        | Желтый                                                                                                    | Средний сигнал                                                                                                 |  |
|           | Красный                                                                                                    | Слабый сигнал или нет сигнала                                                                                  |  |
| VPN       | Вкл., горит<br>постоянно                                                                                                    | VPN соединение установлено.                                                                                    |  |
|           | Выкл.                                                                                                    | VPN соединение не установлено.                                                                                 |  |
| USR1/USR2 | Определяется пользователем. Для получения более подробной информации,<br>пожалуйста, обратитесь к руководству RT_SM_RobustOS Pro_Software Manual:<br>Services > Advanced > System >System Settings > User LED Type. |                                                                                                    |  |

# Светодиодные индикаторы

# Установка SIM-карты

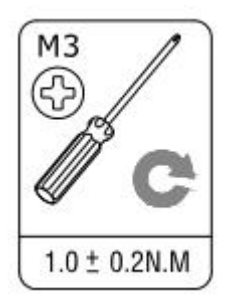

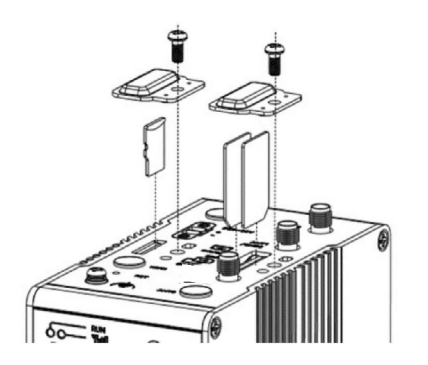

#### Установка SIM-карты

- 1. Убедитесь, что питание шлюза выключено.
- 2. Чтобы снять крышку слота, с помощью отвертки отверните винты, крепящие крышку, а затем найдите слот для SIM-карты.
- 3. Чтобы вставить SIM-карту, нажмите на нее пальцем до щелчка.
- 4. Установите крышку на место и затяните винты, крепящие ее, с помощью отвертки.

#### Извлечение SIM-карты

- 1. Убедитесь, что питание шлюза выключено.
- 2. Чтобы снять крышку слота, с помощью отвертки отверните винты, крепящие крышку, а затем найдите слот для SIM-карты.
- 3. Чтобы извлечь SIM-карту, нажмите на нее пальцем, пока она не выскочит, а затем извлеките карту.
- 4. Установите крышку на место и затяните винты, крепящие ее, с помощью отвертки.

#### Примечание:

- Рекомендуемый момент затяжки составляет 0,5 Н·м, а максимально допустимый — 0,7 Н·м.
- 2. Используйте специальную карту для работы устройства при экстремальных температурах (температура превышает 40 °C), поскольку обычная карта при длительной работе в суровых условиях будет часто отключаться.
- 3. Не забудьте плотно закрутить крышку, чтобы избежать кражи.
- 4. Не прикасайтесь к металлической поверхности карты, так как это может привести к потере или повреждению информации на карте.
- 5. Не сгибайте и не царапайте карту.
- 6. Держите карту вдали от источников электромагнитных полей.
- 7. Перед тем как вставлять или извлекать карту убедитесь, что питание шлюза выключено.

# Подключение внешней антенны (тип SMA)

Подключите внешнюю антенну SMA к антенному разъему шлюза и плотно затяните. Убедитесь, что антенна имеет диапазон частот, соответствующий диапазону, предоставленному интернет-провайдером.

**Примечание:** Рекомендуемый момент затяжки — 0,35 Н·м.

# Установка клеммной колодки

Вставьте 4-, 5- и 6-контактные клеммные колодки в разъем интерфейсов, после чего можно подключить устройства или датчики к шлюзу с помощью проводов через соответствующие интерфейсы, например, RS-232/RS-485, DIDO...

# Монтаж

# Монтаж на DIN-рейку

Используйте 2 винта МЗ для крепления к устройству кронштейна для монтажа на DIN-рейку, затем повесьте устройство на DIN-рейку.

# Монтаж на стену

Используйте 2 винта M3 для крепления к устройству пластин для монтажа на стену, затем повесьте устройство на стену.

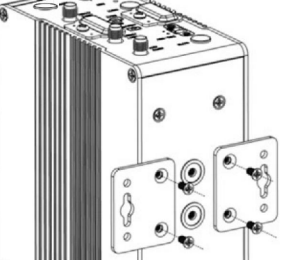

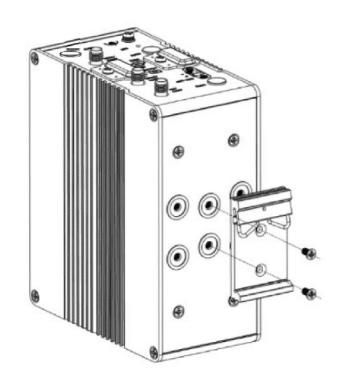

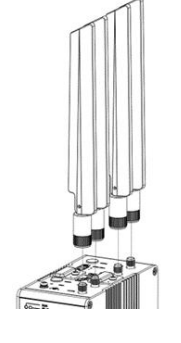

#### Заземление устройства

Заземление помогает предотвратить шумовые эффекты, вызванные электромагнитными помехами (EMI). Перед включением питания подключите устройство к заземляющему проводу на объекте с помощью винта заземления.

**Примечание**: Данное изделие подходит для установки на надежно заземленную поверхность, например, на металлическую панель.

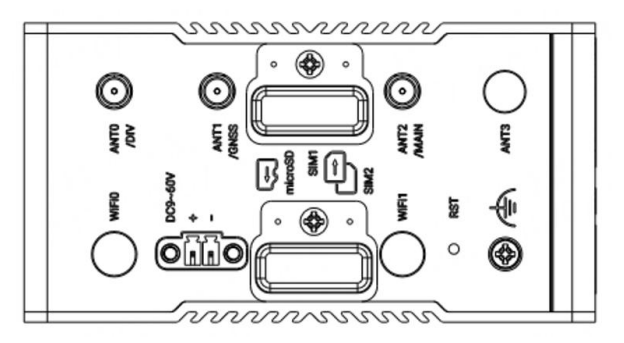

#### Установка источника питания

При необходимости вставьте шнур питания в соответствующую клеммную колодку, затем вставьте клеммную колодку в разъем питания.

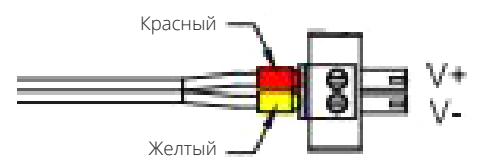

MG460 поддерживает защиту от обратной полярности. Подключайте адаптер питания правильно, в соответствии с рисунком выше. От адаптера питания идут два провода, в соответствии с цветом наконечника подключите кабель, обозначенный красным, к положительному полюсу через клеммную колодку, а желтый подключите к отрицательному полюсу таким же образом. Заключительный шаг — включить адаптер питания в розетку.

Примечание: Диапазон напряжения питания 24 В пост. тока (+30%/-10%).

#### Обновление системы

В этом разделе описано обновление прошивки шлюза. Щелкните System -> App Center, затем щелкните Choose File, чтобы выбрать файл прошивки, который будет использован для обновления. После выбора файла щелкните Update, чтобы запустить процесс обновления. Процесс обновления может занять несколько минут. НЕ ВЫКЛЮЧАЙТЕ шлюз в процессе обновления прошивки.

| App Center    |                                                                                                    |
|---------------|----------------------------------------------------------------------------------------------------|
|               | For more information about App, please refer to <a href="http://www.robustel.com/products/app-center/">http://www.robustel.com/products/app-center/</a> . |
| ∧ App Install |                                                                                                    |
|               | File Choose File No file chosen Install                                                                                                    |

Примечание: Для получения файла последней прошивки обратитесь в техническую поддержку.

# Глава 4. ОБНОВЛЕНИЕ ПРОФИЛЯ

Этот раздел описывает импорт и экспорт файла конфигурации и восстановление заводских настроек устройства. Щелкните System -> Profile

# Профиль

| Profile           | Rollback                        |                            |  |
|-------------------|---------------------------------|----------------------------|--|
| ∧ Import Configur | ration File                     |                            |  |
|                   | Reset Other Settings to Default | ON OFF                     |  |
|                   | Ignore Invalid Settings         | ON OFF ?                   |  |
|                   | XML Configuration File          | Choose File No file chosen |  |

| Элемент                         | Описание                                                                                                    | По умолчанию |
|---------------------------------|----------------------------------------------------------------------------------------------------|--------------|
| Reset Other Settings to Default | Щелкните переключатель в положение ON, чтобы вернуть<br>другие параметры к настройкам по умолчанию.                                                  | OFF          |
| Ignore Invalid Settings         | Щелкните переключатель в положение ON, чтобы игнорировать недопустимые настройки.                                                                    | OFF          |
| XML Configuration File          | Щелкните <b>Сноозе File</b> , чтобы выбрать XML-файл конфигурации<br>на ПК, затем щелкните <b>Import</b> , чтобы импортировать файл<br>в устройство. | _            |

| ▲ Export Configuration File |          |  |
|-----------------------------|----------|--|
| Ignore Disabled Features    | ON OFF   |  |
| Add Detailed Information    |          |  |
| XML Configuration File      | Generate |  |
| XML Configuration File      | Export   |  |

| Элемент                  | Описание                                                                                                    | По умолчанию |
|--------------------------|----------------------------------------------------------------------------------------------------|--------------|
| Ignore Disabled Features | Щелкните переключатель в положение OFF, чтобы игнорировать отключенные функции.                                                       | OFF          |
| Add Detailed Information | Щелкните переключатель в положение ON, чтобы добавить подробную информацию.                                                           | OFF          |
| Encrypt Secret Data      | Щелкните переключатель в положение ON, чтобы зашифровать секретные данные.                                                            | ON           |
| XML Configuration File   | Щелкните кнопку Generate для создания XML-файла<br>конфигурации, затем щелкните <b>Ехрогt</b> для экспорта XML-файла<br>конфигурации. | _            |

| ▲ Default Configuration                  |           |  |
|------------------------------------------|-----------|--|
| Save Running Configuration as Default    | Save ?    |  |
| Restore to Default Configuration         | Restore   |  |
| Restore To Factory Default Configuration | Restore ? |  |

| Элемент                                     | Описание                                                                                                    | По умолчанию |
|---------------------------------------------|----------------------------------------------------------------------------------------------------|--------------|
| Save Running Configuration as Default       | Щелкните кнопку Save, чтобы сохранить текущие параметры как конфигурацию по умолчанию.                                                                                               |              |
| Restore to Default<br>Configuration         | Щелкните кнопку Restore, чтобы восстановить конфигурацию по умолчанию.                                                                                                    | _            |
| Restore to Factory Default<br>Configuration | Щелкните кнопку <b>Restore</b> , чтобы восстановить заводскую<br>конфигурацию по умолчанию.<br>Примечание: Файловая система Linux будет восстановлена<br>до состояния инициализации. | _            |

# Откат

| Profile         | Rollback                            |   |
|-----------------|-------------------------------------|---|
|                 |                                     |   |
| ▲ Configuration | Rollback                            |   |
|                 | Save as a Rollbackable Archive Save | D |
|                 |                                     |   |
| Configuration   | Archive Files                       |   |

| Index | File Name | File Size | Modification Time |  |  |
|-------|-----------|-----------|-------------------|--|--|
|-------|-----------|-----------|-------------------|--|--|

| Элемент                           | Описание                                                                                                    | По умолчанию |
|-----------------------------------|----------------------------------------------------------------------------------------------------|--------------|
| Save as a Rollbackable<br>Archive | Создание точки сохранения вручную. Кроме того, система ежедневно автоматически создает точку сохранения, если конфигурация изменена. | _            |
| Configuration Archive<br>Files    | Просмотр соответствующей информации о файлах архива конфигурации, включая имя, размер и время изменения.                             |              |

# Глава 5. НАСТРОЙКИ В СООТВЕТСТВИИ С ТРЕБОВАНИЯМИ СТАНДАРТА IEC61162–460

По умолчанию шлюз настроен в соответствии с требованиями стандарта IEC 61162–460. Пользователям не нужно выполнять сложные настройки. Однако, чтобы помочь пользователям в проверке настроек на соответствие требованиям IEC 61162–460, мы предоставляем перечень действий для настройки конфигурации в соответствии со стандартом IEC 61162–460.

1. Чтобы настроить WAN, пользователи могут зайти в меню и выбрать один из трех поддерживаемых типов соединений WAN. Пользователи могут настроить параметры WAN в соответствии с конкретными требованиями, чтобы обеспечить надежное подключение.

| 🔊 robustel               | MG460-A5BAZ-4L-A06GL   root ① It is strongly recommended to change the default password.×                                                  | ⊘ € © ⊖                      |
|--------------------------|----------------------------------------------------------------------------------------------------|------------------------------|
| Dashboard                | Network/WAN<br>WAN stands for Wild Area Natwork provides connectivity to the internet. You can confin WAN based on Ethernet Califidar mode | em or WiFi(if supported). To |
| 문 <mark>문</mark> Network | switch between WAN connections, please drag the WAN interfaces into the required order.                                                    |                              |
| WAN                      | Link Status                                                                                                    |                              |
| LAN                      |                                                                                                    | ~ 0 <sup>2</sup>             |
| Policy Route             | ▲ Settings                                                                                                    |                              |
| Firewall<br>QoS          | Name Type Description Weight Firewall Zone                                                                                                 | +                            |
|                          | WLAN WIFI wlan 0 external                                                                                                    | ₩⊠×                          |
|                          | WAN Ethernet 0 external                                                                                                    | :: 🖸 ×                       |
| % VPN                    | WWAN Modem(4G/5G) 0 external                                                                                                    | :: 🛛 ×                       |
| Services                 |                                                                                                    |                              |
| 🚫 System                 | 1170 0369 20 <sup>2</sup><br>1170 1463 20 <sup>2</sup>                                                                                     |                              |
|                          |                                                                                                    |                              |
|                          |                                                                                                    |                              |
|                          | 12 A A A A A A A A A A A A A A A A A A A                                                                                                   |                              |
|                          |                                                                                                    |                              |
|                          |                                                                                                    |                              |
|                          | s.                                                                                                    | ubmit Cancel                 |
|                          | Convright @ 2024 Pohystel Technologias All rights reserved                                                                                 |                              |

2. Настройте LAN для устройств сети 460 или DMZ. Например, настройте подключение к локальной сети, включающее ETH1, ETH2 и ETH3 для устройства сети 460, и другое подключение к локальной сети с ETH4 для DMZ. Каждое подключение должно иметь свой собственный IP-адрес, назначенный пользователем.

| 🔊 robustel   | MG460-A5BAZ-4L-A06GL   admin ① It is strongly recommended to change the default password. × | ⊘ € © ⊖                        |
|--------------|---------------------------------------------------------------------------------------------|--------------------------------|
| Dashboard    | Network/LAN                                                                                 | afault link(hr. lan) is always |
| 요. Network   | available.                                                                                  |                                |
| WAN          | Link Status                                                                                 |                                |
| LAN          |                                                                                             |                                |
| Policy Route | ∧ Settings                                                                                  |                                |
| Firewall     | Name Type Description Firewall Zone                                                         | 0° +                           |
| QoS          | LAN1 Bridge default lan internal                                                            | ۲×                             |
| Therface     | LAN2 Bridge lan2 internal                                                                   | F/i X                          |
| % VPN        |                                                                                             |                                |
| Services     |                                                                                             | 20108                          |
| (බූ) System  | 20 <sup>2</sup> Al 20 <sup>2</sup>                                                          |                                |
|              |                                                                                             |                                |
|              | 6 10° 10° 10° 10° 10° 10° 10° 10° 10° 10°                                                   |                                |
|              |                                                                                             |                                |
|              | - 169 - 2024                                                                                |                                |
|              |                                                                                             |                                |
|              |                                                                                             |                                |
|              | s and s local s and s and s and s and s and s                                               | ubmit Cancel                   |
|              | Copyright © 2024 Robustel Technologies. All rights reserved.                                |                                |

| 🔊 robustel                   | MG460-A5   | BAZ-4L-      | A06GL   adr        | min 🕕 It is stror    | gly recommended to ch     | ange the default password. ×   | ⊘ €                       | <b>I</b> |
|------------------------------|------------|--------------|--------------------|----------------------|---------------------------|--------------------------------|---------------------------|----------|
| Dashboard                    | Network    | /LAN         |                    | 5                    |                           |                                | 18:00                     |          |
| 윰 Network                    | available. | WOFK (LAN) C | onnects network de | vices together, such | as Ethernet or Bridge, In | a logical Layer-2 network. The | e detault link(br_lan) is | always   |
| WAN                          | Link       |              | Status             |                      |                           |                                |                           |          |
| LAN<br>Route<br>Policy Route | ▲ Settings |              |                    |                      |                           |                                |                           |          |
| Firewall                     | Name       | Туре         | Description        | Firewall Zone        |                           |                                |                           | +        |
| <b></b>                      | LAN1       | Bridge       | default lan        | internal             |                           | 2024                           |                           | К×       |
|                              | LAN2       | Bridge       | lan2               | internal             | 1000                      |                                |                           | К×       |
| % VPN                        |            |              |                    |                      |                           |                                |                           |          |
| Services                     |            |              |                    |                      |                           |                                |                           |          |
| ලි System                    |            |              |                    |                      |                           |                                |                           |          |
|                              |            |              |                    |                      |                           |                                |                           |          |
|                              |            |              |                    |                      |                           |                                |                           |          |
|                              |            |              |                    |                      |                           |                                |                           |          |
|                              |            |              |                    |                      |                           |                                |                           |          |
|                              |            |              |                    |                      |                           | (879 ×                         | Submit                    | Cancel   |
|                              |            |              | (                  | Copyright © 2024 Ro  | bustel Technologies. All  | rights reserved.               |                           |          |

| 🙆 robustel                | MG460-A5BAZ                             | 4L-A06GL   admin 🕕 nr                            |                                                                            | password. × | 0 O O    |
|---------------------------|-----------------------------------------|--------------------------------------------------|----------------------------------------------------------------------------|-------------|----------|
| ፲፲ Dashboard<br>운 Network | Interface/B<br>Bridge is used to create | ridge<br>a single network consisting of multiple | devices. The default bridge(br_lan) is always av                           | ailable.    |          |
|                           | Settings                                |                                                  |                                                                            |             |          |
|                           | ▲ Interfaces                            |                                                  |                                                                            |             | ?        |
|                           | Interface                               | Description                                      |                                                                            |             | +        |
|                           | br_lan                                  | default bridge                                   |                                                                            |             | Б×       |
|                           | br_lan1                                 |                                                  |                                                                            |             | ⊠×       |
|                           |                                         |                                                  |                                                                            |             |          |
|                           | Settings                                |                                                  |                                                                            | _           |          |
|                           | ▲ Interfaces                            |                                                  |                                                                            |             |          |
|                           | 3 (08 <sup>1</sup> )                    | Interface                                        | br_lan                                                                     | 0           | 220 V 20 |
|                           |                                         | Description                                      | default bridge                                                             |             | 208101   |
|                           | Summer S                                | Sub Interface                                    | <ul> <li>□ eth0</li> <li>☑ eth1</li> <li>☑ eth3</li> <li>□ eth4</li> </ul> |             |          |
|                           | 20165108                                |                                                  | 1 1 2 1 ( 2 2 2 4 8 2 7 2                                                  | Submit      | Close    |
|                           |                                         | Copyright © 20                                   | 24 Robustel Technologies. All rights reserved.                             |             |          |

| 🔊 robustel                | MG460-A5BAZ-4L-A06GL                                             | admin 🕕 🕅 🕅              |                  |                                 | password, × | ⊘ € ૬ ⊝                                  |
|---------------------------|------------------------------------------------------------------|--------------------------|------------------|---------------------------------|-------------|------------------------------------------|
| ፲፲ Dashboard<br>윤 Network | Interface/Bridge<br>Bridge is used to create a single network of | consisting of multiple ( | devices. The def | ault bridge(br_lan) is always a | vailable.   |                                          |
|                           | Settings                                                         |                          |                  |                                 |             |                                          |
|                           | ▲ Interfaces                                                     |                          |                  |                                 |             | 0                                        |
| Bridge                    | Interface Description                                            | й                        |                  |                                 |             | +                                        |
|                           | br_lan default bridg                                             | le                       |                  |                                 |             | Ш×                                       |
|                           | br_lan1                                                          |                          |                  |                                 |             | ⊠×                                       |
|                           |                                                                  |                          |                  |                                 |             |                                          |
|                           | Settings                                                         |                          |                  |                                 |             |                                          |
|                           | ∧ Interfaces                                                     |                          |                  |                                 |             |                                          |
|                           | 0.02                                                             | Interface                | br_lan1          | 48.07                           | 0           | 1. 1. 1. 1. 1. 1. 1. 1. 1. 1. 1. 1. 1. 1 |
|                           |                                                                  | Description              |                  |                                 |             | 2 (Sel 68 APT)                           |
|                           |                                                                  | Sub Interface            | eth0             | eth1 eth2                       |             | 0100                                     |
|                           | an114 Late9                                                      |                          | C eth3           | 🗹 eth4                          |             |                                          |
|                           | 1.000                                                            |                          | 1.122            | 1. 18 <sup>109</sup>            | Sub         | mit Close                                |
| lo 69                     |                                                                  | Copyright © 20           | 24 Robustel Tec  | hnologies. All rights reserved  |             | 5+                                       |

3. Настройте правило firewall. Убедитесь, что включена защита функция DOS protection. По умолчанию продолжительность прямого подключения составляет 4 часа, при необходимости ее можно изменить.

| 🙆 robustel                   | MG460-A5BAZ-              | 4L-A06GL           | admin 🕕 🛚 🕅         | is strongly recommended to | change the default pass | sword. ×   | $\bigcirc $ $\textcircled{O}$ $\bigcirc$ |
|------------------------------|---------------------------|--------------------|---------------------|----------------------------|-------------------------|------------|------------------------------------------|
| Dashboard                    | Network/Fir               | ewall              | 108                 |                            |                         |            |                                          |
| 요. Network                   | Firewall makes use of Lin | ux iptables to con | trol inbound and ou | tbound traffic.            | <u>col v (05</u>        |            |                                          |
| WAN                          | General Settings          | Port Forwards      | Traffic Ru          | ules Custom Rule           | s Status                |            |                                          |
| LAN<br>Route<br>Policy Route | ▲ General Settings        |                    |                     |                            |                         |            | Â                                        |
| <b>Firewall</b><br>QoS       | ~~~~~                     | Enabl              | e DOS protection    | ON OFF                     | 1224                    | 105100     |                                          |
| Interface                    |                           | Duration of o      | direct connection   | 4                          | 200                     | $\bigcirc$ |                                          |
| % VPN                        | 19 1 9 1                  |                    | Input               | Accept                     | v                       | ~1933      | 122                                      |
| Services                     |                           |                    | Output              | Accept                     | v                       |            | 8.11                                     |
| (i) System                   | 0365                      |                    | Forward             | Drop                       | v                       | 02410-1    |                                          |
|                              | ▲ Zones                   |                    |                     |                            |                         |            | 0                                        |
|                              | Name                      | Input              | Output              | Forward                    |                         |            | +                                        |
|                              | external                  | Drop               | Accept              | Drop                       | 20                      | - 02A      | ۲N                                       |
|                              | internal                  | Accept             | Accept              | Drop                       |                         |            | Бх                                       |
|                              | 105108                    |                    | 26                  | 2222 C 62                  | 18:01                   | Submit     | Cancel                                   |
|                              |                           |                    | Copyright © 2       | 024 Robustel Technologies. | All rights reserved.    |            |                                          |

4. Установите правило firewall для внешней зоны. Input — drop, output — accept, forward — drop. Для настройки контроля доступа включите только HTTPS Access.

| ∧ Zones                 |                        |          |                             |
|-------------------------|------------------------|----------|-----------------------------|
| 102°                    | Name                   | external |                             |
| , 1.8 <sup>2</sup> .1   | Input                  | Drop     | ~~A.1030                    |
| DEAT.                   | Output                 | Accept v | 37 전상 유민 사용의                |
| ) 7,569                 | Forward                | Drop v   | 105127                      |
| 2711                    | Masquerading           | ON OFF   |                             |
| 2008 12                 | MSS clamping           | ON OFF   | an to 2 M                   |
| A DM7 0-M               |                        |          |                             |
| A DM2 Settings          | Enable DMZ             | ON OFF   | 6192                        |
|                         | Host IP Address        |          |                             |
|                         | Source IP Address      | 0        | SCOLARS S                   |
|                         | Dectination ID Address |          | 772 (21 1 1 2 1 2 2 1 2 2 2 |
|                         | Destination in Address |          | 24                          |
| Access Control Settings |                        |          |                             |
|                         | Enable SSH Access      | ON OFF   |                             |
|                         | Enable HTTP Access     | ON OFF   | 71233388                    |
| 100 (NOV                | Enable HTTPS Access    | ON OFF   | 832411                      |
| 8224                    | Enable Ping Respond    |          |                             |
| 1000                    | 7                      | 1        | Submit Close                |

5. Установите правило firewall для внутренней зоны. Input — accept, output — accept, forward — drop. Для настройки контроля доступа включите доступ по SSH, HTTPS и Ping Response.

| ▲ Zones                                     |                        |          |     |
|---------------------------------------------|------------------------|----------|-----|
|                                             | Name                   | internal |     |
|                                             | Input                  | Accept   | v   |
|                                             | Output                 | Accept   | v   |
|                                             | Forward                | Drop     | v   |
|                                             | Masquerading           | ON OFF   | 552 |
|                                             | MSS clamping           | ON OFF   |     |
|                                             |                        |          |     |
| DMZ Settings                                |                        |          |     |
|                                             | Enable DMZ             | ON OFF   |     |
|                                             | Host IP Address        |          |     |
|                                             | Source IP Address      |          | 0   |
|                                             | Destination IP Address |          |     |
|                                             |                        | - 0      |     |
| <ul> <li>Access Control Settings</li> </ul> |                        |          |     |
|                                             | Enable SSH Access      | ON OFF   |     |
|                                             | Enable HTTP Access     | ONOFF    |     |
|                                             | Enable HTTPS Access    | ON OFF   |     |
|                                             | Enable Ping Respond    | ON OFF ? |     |

6. Если требуется, установите правило firewall для переадресации портов. Например, вот настройки для переадресации данных сети 460 на адрес сети DMZ.

| WAN                                                                                                    | General Settin   | gs Po        | rt Forwards   | Traff   | c Rules C      | custom Rules     | Status |          |       |    |
|----------------------------------------------------------------------------------------------------|------------------|--------------|---------------|---------|----------------|------------------|--------|----------|-------|----|
| LAN<br>Route<br>Rollow Boute                                                                                                    | ∧ Port Forwa     | rds Rules    |               |         |                |                  |        |          |       |    |
| Firewall<br>OoS                                                                                                    | Index            | Name         | Protocol      | S       | ource zone     | Destination zone |        |          |       | +  |
| therface                                                                                                    | 1                | 60Network t  | TCP-UDP       |         | internal       | internal         |        |          | Ľ     | ×  |
| ° VPN                                                                                                    | 2 0              | Incontrolled | TCP-UDP       |         | external       | internal         |        |          |       | ×  |
| Services Port                                                                                                    | Forwards         |              |               |         |                |                  |        |          |       |    |
| ැටි System                                                                                                    | Port Forwards Ru | les          |               |         |                |                  |        |          |       |    |
| Cy of the second second s |                  |              |               | Index   | 1              |                  |        |          |       |    |
|                                                                                                    |                  |              |               | Name    | 460Network to  | DMZ              |        |          |       |    |
| 1 na 5 U M                                                                                                    |                  |              | IPv4 Source A | ddress  | 192.168.1.10/2 | 4                | +      |          |       |    |
|                                                                                                    |                  |              | Pi            | rotocol | TCP-UDP        |                  | ×      |          |       |    |
|                                                                                                    |                  |              | Sourc         | e zone  | internal       |                  | v      |          |       |    |
|                                                                                                    |                  |              | Extern        | al Port | 22             |                  | 0      |          |       |    |
|                                                                                                    |                  |              | Destinatio    | n zone  | internal       |                  | V      |          |       |    |
| 815. M.O.                                                                                                    |                  |              | Internal IP A | ddress  | 192.168.0.10   |                  |        |          |       |    |
|                                                                                                    |                  |              | Intern        | al port | 22             |                  | 0      |          |       |    |
|                                                                                                    |                  | 101          |               |         |                |                  |        | Submit   | Close | J. |
|                                                                                                    | _                | _            | _             |         | _              | _                | _      | odbillic | Close |    |

7. Если требуется, установите правило firewall для трафика. Например, вот правило трафика из сети 460 до адреса DMZ.

| Dashboard               | Network/Firewall                                                             |
|-------------------------|------------------------------------------------------------------------------|
|                         | Firewali makes use of Linux (plables to control indound and outdound trainc. |
|                         | General Settings Port Forwards Traffic Rules Custom Rules Status             |
|                         | A Traffic Rules                                                              |
|                         | Index Name Address Family Protocol Source zone Action +                      |
|                         | 1 450Network t IPv4 TCP-UDP internal Accept                                  |
|                         | 2 VPN to DMZ IPv4 TCP-UDP any forward Accept                                 |
| Services                | Traffic Bules                                                                |
|                         | ∧ Traffic Rules                                                              |
| (O) System              | Index 1                                                                      |
|                         | Name 460Network to DMZ                                                       |
| 181 <sub>65</sub> , 184 |                                                                              |
| 소리는 것이 있는               | Address Family                                                               |
|                         | Protocol TCP-UDP v                                                           |
|                         | Source zone internal v                                                       |
| the second              | IPv4 Source Address 192.168.1.10                                             |
|                         | Source Port                                                                  |
| 24 193                  | Source MAC 0                                                                 |
| ·첫번 역 이                 | Destination zone Internal V                                                  |
| _ wigh***               | IPv4 Destination Address                                                     |
| 회부님 집 고려를               | Destination port                                                             |
| 10249 T                 |                                                                              |
|                         | Action Accept V                                                              |
|                         | Submit Close                                                                 |
|                         |                                                                              |
|                         |                                                                              |
|                         | Submit Cancel                                                                |

8. Установите VPN-соединение между сетью 460 и неконтролируемой сетью. Для этого необходимо установить правильный peer адрес (из неконтролируемой сети), импортировать сертификат X509CA, установить алгоритм шифрования AES256, алгоритм аутентификации SHA256.

| <b>B</b> robustel         | MG460-A5BAZ-4L-A06GL   admin ① It is strongly recommended to change the default password.*                              | 0 9 G |
|---------------------------|----------------------------------------------------------------------------------------------------|-------|
| ፲፲ Dashboard<br>중 Network | VPN/OpenVPN<br>OpenVPN is an open-source VPN technology that creates secure point-to-point or site-to-site connections. | 2     |
| therface Interface        | OpenVPN Status                                                                                                    |       |
| % VPN                     | ▲ Tunnel Settings                                                                                                    |       |
| IPsec<br>Open//PN         | Index Enable Description Mode Peer Address                                                                              | +     |
| GRE                       | 1 true WAN VPN Cilent 10.10.0.10                                                                                        | Ы×    |
| DMVPN                     | 2 true WLAN VPN Client 172.68.18.36                                                                                     | Б×    |
| Services                  |                                                                                                    |       |
| ලි System                 |                                                                                                    |       |
|                           | Sume                                                                                                    |       |
|                           | Copyright © 2024 Robustel Technologies. All rights reserved.                                                            |       |

| Index                     | 1             |   |
|---------------------------|---------------|---|
| Enable                    | ON OFF        |   |
| Description               | WAN VPN       |   |
| Mode                      | Client        |   |
| Protocol                  | UDP           |   |
| Peer Address              | 10.10.0.10    |   |
| Peer Port                 | 1194          |   |
| Interface Type            | TUN           |   |
| Authentication Type       | X500CA        |   |
| Root CA                   | ca.crt        |   |
| Certificate File          | client.crt    | v |
| Private Key               | client.key    | ~ |
| Private Key Password      |               |   |
| Encrypt Algorithm         | AFS-256       |   |
| Authentication Algorithm  | SHA256        |   |
| Renerotiation Interval    | 86400         |   |
| Keenalive Interval        | 20            |   |
| Keepelive Timesut         | 20            |   |
| Reepailve Timeout         | 120           |   |
| TUN MTU<br>Max Frame Size | 1500          |   |
| Factle Opportunity        |               |   |
| Enable Compression        |               |   |
| Enable NAT                |               |   |
| Verbose Lever             | 4             | V |
| dvanced Settings          |               |   |
| Enable HMAC Firewall      | ON OFF        |   |
| Enable PKCS#12            | ON OFF        |   |
| Enable nsCertType         | ON OFF        |   |
| Expert Options            | fragment 1500 | 0 |

9. Загрузите сертификат OpenVP N.

| Dashboard                    | System/Ce            | ertificate N             | lanager               |                                     |                         |                         |              |
|------------------------------|----------------------|--------------------------|-----------------------|-------------------------------------|-------------------------|-------------------------|--------------|
| 요. Network                   | You can manage all o | f the certificates here. | If you want to manage | a certificate for your custom appli | ication, you can manage | e it through Other tab. | <del>.</del> |
| Se Interface                 | OpenVPN              | IPsec                    | SSH                   | Web                                 | System Certificate      | Other                   |              |
| -0                           | 402.)                |                          | Certificate File      | Choose File No file chosen          | <u>£</u>                |                         |              |
| % VPN                        | 10                   |                          | Private Key           | Choose File No file chosen          | <u>1</u>                |                         |              |
| Services                     |                      |                          | DH                    | Choose File No file chosen          | <u>↑</u>                |                         |              |
| ⊘ System                     |                      |                          | TLS-Auth Key          | Choose File No file chosen          | <u>↑</u>                |                         |              |
| Debug<br>Certificate Manager |                      |                          | CRL                   | Choose File No file chosen          | <u>1</u>                |                         |              |
| Resource Graph<br>App Center | 0                    | PKC                      | S#12 Certificate      | Choose File No file chosen          | <u>↑</u>                |                         |              |
| Tools<br>Flash Manager       | 12002                |                          | Pre-Share Key         | Choose File No file chosen          | <u>1</u>                |                         |              |
| Service Management           |                      |                          | Ovpn Config           | Choose File No file chosen          | <u>↑</u>                | 175.                    |              |
| User Management              | A Root CA            |                          | _                     |                                     |                         | -                       |              |
| Debian Management            |                      |                          |                       |                                     |                         |                         |              |
| Role Management              | Index                | File Name                | File Size             | Modification Time                   | •                       |                         |              |
|                              | 1                    | ca.crt                   | 1168                  | Sat May 11 14:35:36 2               | 2024                    |                         | ×            |
|                              |                      | 902                      |                       |                                     |                         |                         |              |
|                              | ∧ Certificate File   |                          |                       |                                     |                         |                         |              |
|                              | Index                | File Name                | File Size             | Modification Time                   |                         | 0,217                   |              |
|                              | 1                    | client.crt               | 3674                  | Sat May 11 14:36:30 2               | 2024                    |                         | ×            |
| 9021                         |                      |                          |                       |                                     |                         |                         |              |
|                              | ∧ Private Key        |                          |                       |                                     |                         |                         |              |
|                              | Index                | File Name                | File Size             | Modification Time                   |                         |                         |              |
|                              | 1                    | client.key               | 1041                  | Sat May 11 14:36:52 2               | 2024                    | 12.05                   | ×            |

10. Отключите USB-порты, оставьте USB-порты отключенными, когда они находятся в режиме ожидания.

| 🙆 robustel           | MG460-A5BAZ-4L     | -A06GL   admin 🕕 🕅                     | s strongly recommended to c  | hange the default password. A | . ⊘ Ə   | © ⊖    |
|----------------------|--------------------|----------------------------------------|------------------------------|-------------------------------|---------|--------|
| Dashboard            | Interface/USE      | 3<br>t type A and one USB OTG type C p | orts available.              |                               |         |        |
| TT Network           | USB                | Key                                    | -369                         | 29-eur                        |         | 0      |
| Hterface             |                    |                                        |                              |                               |         |        |
| Ethernet<br>Cellular | ∧ USB Host Setting |                                        |                              |                               |         |        |
| Bridge<br>USB        |                    | Enable USB1 Host                       | ON OFF                       | 2752.10                       | 510°° ' |        |
| VLAN<br>DIDO         |                    | Enable USB2 Host                       | ON OFF                       |                               |         | ~ ~ 0  |
| Serial Port          | 3 1 0 1 1          | Enable Automatic Upgrade               | ON OFF                       |                               |         | 0.00   |
| % VPN                |                    | 11111111                               | 10.0                         |                               | 79.00   | 10.7   |
| Services             | ∧ USB OTG Settings |                                        |                              |                               |         |        |
| ලි System            | 122 June           | Enable USB3 OTG                        | ON OFF                       | 226                           |         |        |
|                      |                    |                                        |                              |                               |         |        |
|                      |                    |                                        |                              |                               |         |        |
|                      |                    |                                        |                              |                               |         |        |
|                      |                    |                                        |                              |                               |         |        |
|                      |                    |                                        |                              |                               |         |        |
|                      |                    |                                        |                              | 48:09                         | Submit  | Cancel |
|                      |                    | Copyright © 20                         | 024 Robustel Technologies. A | Il rights reserved.           |         |        |

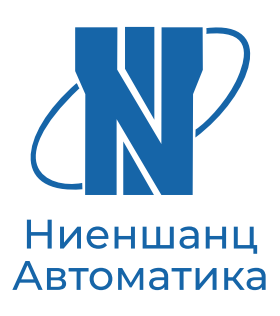

«Ниеншанц-Автоматика» — это команда профессионалов, готовых поделиться опытом и наработками в сфере высоких технологий. У нас есть все для того, чтобы заказчик мог в короткие сроки реализовать свой проект: более 25 лет опыта, широкий ассортимент товаров и складских запасов, высококвалифицированные инженеры, индивидуальные условия. Мы постоянно растем и развиваемся, повышаем квалификацию и наращиваем список партнеров и поставщиков, чтобы предоставлять нашим клиентам самые современные технические решения.

#### НАША ЦЕЛЬ — ВАШИ УСПЕШНО РЕАЛИЗОВАННЫЕ ПРОЕКТЫ

Санкт-Петербург (812) 326-59-24

ipc@nnz.ru

Москва (495) 980-64-06

msk@nnz.ru

Екатеринбург (343) 311-90-07

ekb@nnz-ipc.ru

Новосибирск (383) 330-05-18

nsk@nnz-ipc.ru